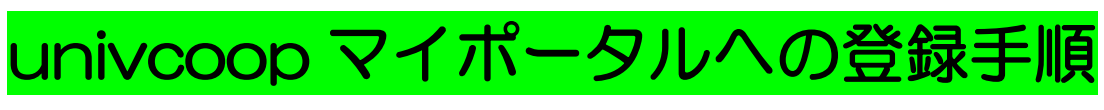

1-1. univcoop マイポータルのログイページにアクセス

(https://krm-system.powerappsportals.com/)

1-2.画面を下にスクロールして「univcoop マイポータルにユーザー登録」をタップ

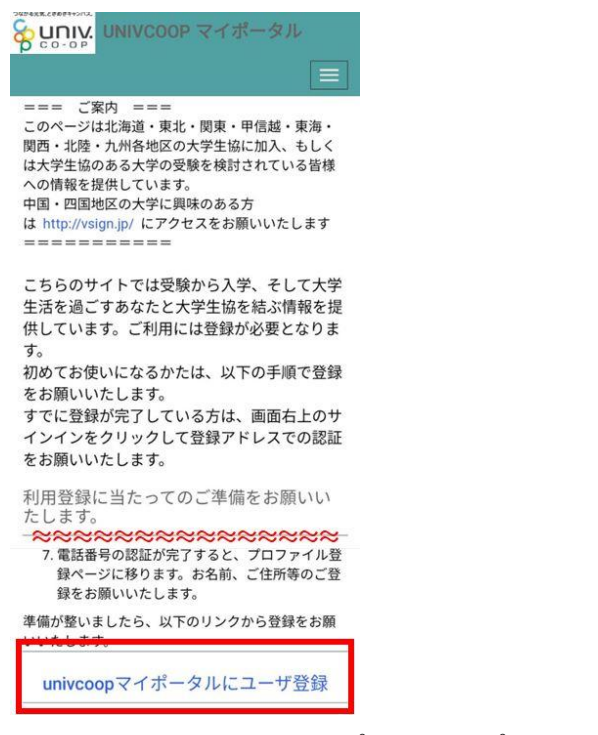

1-3.「今すぐサインアップ」をタップ

→ 学生ご本人のメールアドレスを入力して「確認コードを送信」をタップ

< キャンセル 8 いいい 大学生協事業連合

| 電子メール アドレス                 | @gmail.com |
|----------------------------|------------|
| パスワード                      | 確認コードを送信   |
| スワードを忘れた場合                 |            |
| サインイン                      | 新しいパスワード   |
| カウントをお持ちでない場合<br>今すぐサインアップ | パスワードの確認入力 |
| 日分のソーシャル アカウントでサイン<br>´ン   | 姓          |
| G Google                   | 名          |
| <b>f</b> Facebook          | ·          |
|                            |            |

| 1-4.メールに届いたコードを入た                                      | 」して「コードの確認」をタップ                                           |
|--------------------------------------------------------|-----------------------------------------------------------|
| ←                                                      | くキャンセル 谷口 いい 大学生協事業連合                                     |
| Microsoft (univcoopマイボ 16:59 ら :<br>To:自分 ~            | 確認コードが受信トレイに送信されました。次の入力ボ<br>ックスにコピーしてください。<br>@gmail.com |
| 電子メール アドレスを確<br>認してください                                | 393189                                                    |
| ◎gmail.com アカウントをご<br>確認いただきありがとうございます!<br>コード: 393189 | コードの確認<br>新しいコードを送信<br>新しいパスワード                           |
| ご利用ありがとうございます。<br>univcoop <i>マイポータル</i><br>           | バスワードの確認入力                                                |
| メッ<br>セー<br>ジは<br>監視<br>対象<br>では<br>ない                 | 姓                                                         |
| #7<br>%-<br>ル<br>アド<br>レス<br>から <u>CIDIV 十〇十</u> 坊吉安吉会 | 作100                                                      |

1-5.パスワード、パスワードの確認、姓、名を入力して「作成」をタップ

| 8 UII | 1. 大学生協事業連合              |
|-------|--------------------------|
| ールアド  | レスが確認できました。次に進んでく;<br>い。 |
| 12:55 | @gmail.com               |
|       | メールの変更                   |
|       |                          |
|       | i                        |
| 生協    |                          |
|       |                          |

- 1-6.電話番号を入力して「コードの送信」または「電話する」をタップ
  - 《 キャンセル

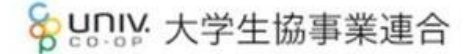

認証用に SMS でコードを受け取る、または電話を受けるこ とを希望する番号を以下に入力してください。

国番号

| Japan (+81) |        |  |
|-------------|--------|--|
| 話悉号         |        |  |
| 080         |        |  |
|             | コードの送信 |  |
|             | 電話する   |  |

1-7.SMS に届いた確認コードを入力して「コードの確認」をタップ

\*「電話する」を選択するとサインイン確認システムから電話がかかってきます。 音声案内に従って操作をしてください。

| 今日                                             |                    | Sunny:大学生協事業連合                                         |
|------------------------------------------------|--------------------|--------------------------------------------------------|
| nivcoopマイポータル 認証に確認コード<br><u>82730</u> を使用します。 | 5M5<br>524-6 17:03 | 認証用に SMS でコードを受け取る、または電話を受ける。<br>とを希望する番号を以下に入力してください。 |
|                                                |                    | +81080                                                 |
|                                                |                    | 確認コードを以下に入力してください。または、 新 <mark>しい</mark> こ             |
|                                                |                    |                                                        |
|                                                |                    | 882730                                                 |
|                                                |                    |                                                        |
|                                                |                    | コードの確認                                                 |
|                                                |                    |                                                        |

1-8.ログインできたら氏名、住所(「現住所 1」には必ず都道府県から市町村・区まで、「現住所 2」には 必ず市町村・区より下の住所を入力してください)、電話番号(固定電話の場合は市外局番から入力してく ださい)、生年月日などを入力して「ユーザー情報の変更」をタップ

| 現住所と同じ           |
|------------------|
| をUNIVCOOP マイポータル |
|                  |
| ホーム              |
| プロファイル           |
| ユーザー情報           |
| 姓*               |
| 生協               |
| 姓(カナ)*           |
| セイキョウ            |
| ミドル ネーム          |
|                  |
| 080              |
| 実家:保護者氏名         |
| 生協花子             |
| ユーザー情報の変更        |

こちらで univcoop マイポータルへの登録は完了です。続いて興味のある大学の登録をお願いします。

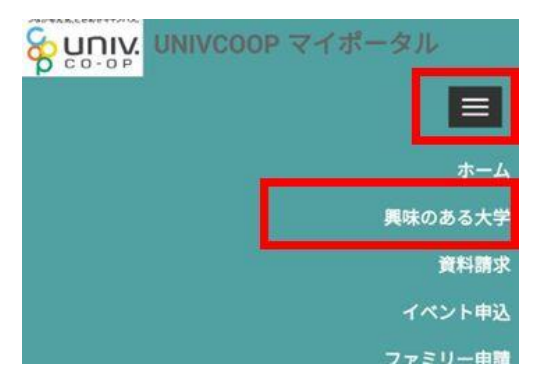

2-1. 右上のメニュー(目)から「興味のある大学」→「興味のある大学を登録」をタップ

2-2. 「大学」欄の右にある虫眼鏡マーク虫眼鏡 をタップ

| 2000 マイオ<br>UNIVCOOP マイオ | ペータル |
|--------------------------|------|
|                          |      |
| ホーム 興味のある大学ー             | 覧に戻る |
| 興味のある大学登録                |      |
| 大学 *                     | Q    |
|                          |      |

NAME . THOMAN

2-3.「北海道大学」や「北海道」などと入力して「検索」をタップ

→ 検索結果から「北海道大学」にチェックを入れて「選択」をタップ

| 大学の検索 | R.        | ×   |
|-------|-----------|-----|
|       | 北海道       | ٩   |
| 選択    |           |     |
| 大学名   | 北海道大学     |     |
| 会員生協  | 北海道大学生活協同 | 同組合 |

\* 一度の操作で1つの大学しか登録できません!ご注意ください。

2-4. 興味ステータスを選択して「興味のある大学を登録」をタップ

| 受験検討中    | Þ     |  |
|----------|-------|--|
| 受験番号     |       |  |
| 情報提供要習   | ş*    |  |
| ● 必要 〇 : | 不要    |  |
|          |       |  |
| 興味のある    | 大学を登録 |  |
|          |       |  |

以上で登録は終了です。北大生協のショッピングサイトにお戻りいただき、お買い物を行ってください \*ショッピングサイトに掲載されているパソコン、教材、各種講座等は生協組合員価格となっています。 ご利用の際はぜひ生協加入をご検討いただけますと幸いです。 (Adobe CC 北大生協版は、北海道大学の学生でしたら、どなたでも購入が可能です。)